## Инструкция по добавлению кнопки «Установить», содержащей ссылки на мобильное приложение «Госуслуги. Решаем вместе», и добавление ссылок на приложение в раздел «Ссылки» официальной страницы

Все действия на официальной странице государственного органа, органа местного самоуправления или подведомственной организации производятся пользователем с ролью не ниже администратора. Ссылки на мобильное приложение «Госуслуги. Решаем вместе» добавляется как на кнопку «Установить», так и в раздел «Ссылки» официальной страницы.

- 1. Добавление кнопки «Установить» для мобильного приложения «Госуслуги. Решаем вместе» на официальную страницу
  - 1.1.Перейти на официальную страницу органа или организации в социальной сети ВКонтакте и в правом меню выбрать пункт «Управление»:

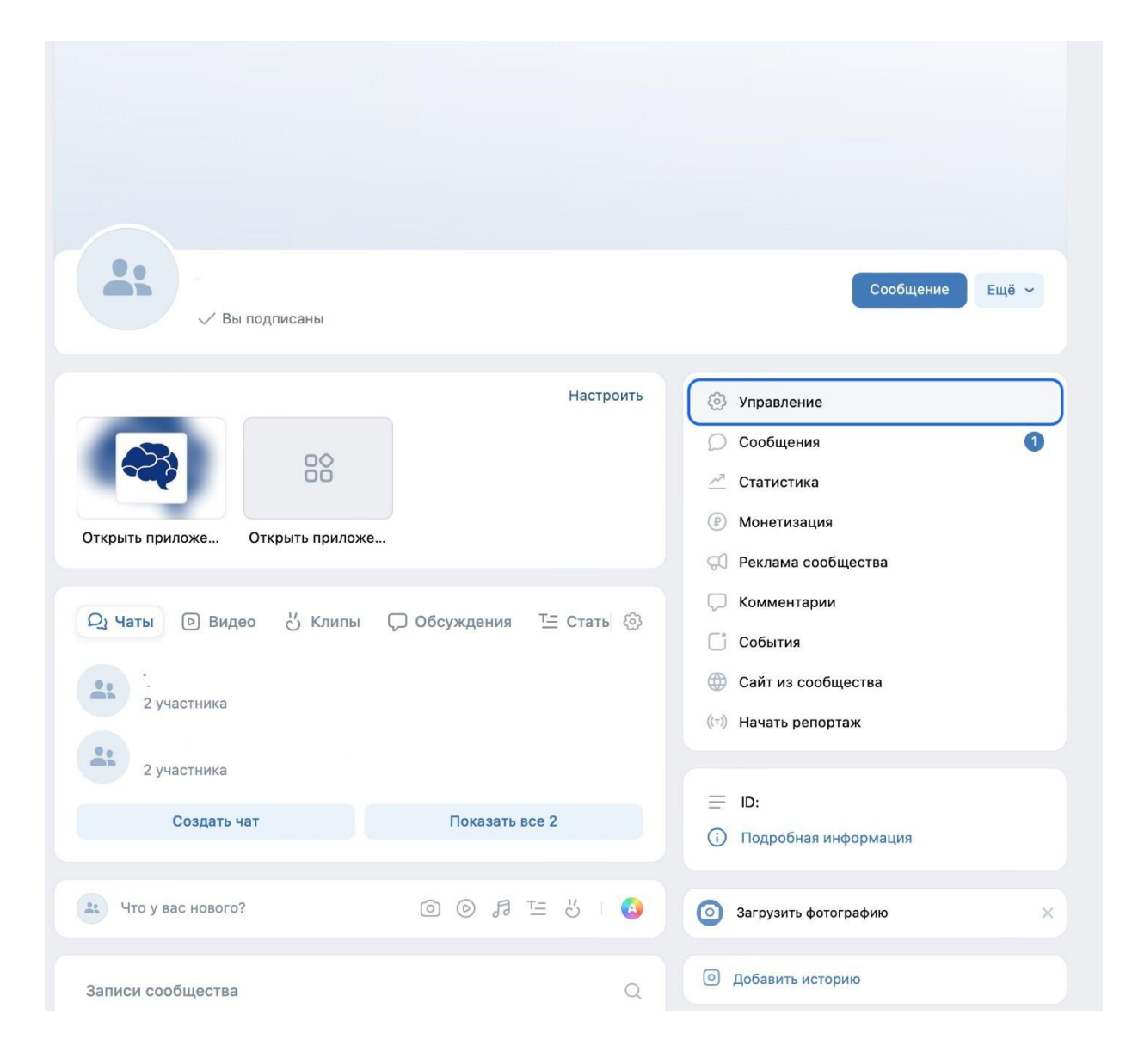

## 1.2.В разделе «Настройки» правого меню, в подразделе «Кнопка действия» выбрать тип действия «Открыть мобильное приложение»:

| Обложка:         | Добавить                                                                                           | вернуться к странице |
|------------------|----------------------------------------------------------------------------------------------------|----------------------|
| Адрес:           | https://vk.com/public.                                                                             | Настройки            |
|                  | Как правильно выбрать адрес и можно ли использовать уже занятый, читайте <b>здесь</b> .            | Разделы              |
|                  | Вы можете создать наклейки для вашего<br>сообщества, добавив странице короткий адрес.              | Комментарии          |
|                  | Создать наклейки для других сообществ                                                              | Ссылки               |
| Верификация:     | Подать заявку                                                                                      | Адреса               |
|                  | Сохранить                                                                                          | Меню                 |
|                  |                                                                                                    | Работа с АРІ         |
| нопка пействия   |                                                                                                    | Истории              |
|                  |                                                                                                    | Подписчики           |
| Кнопка действия: | Включена 1                                                                                         | Сообщения            |
|                  | Кнопка вверху вашего сообщества помогает людям<br>выполнить действие. Кнопку можно отредактировать | Сайт из сообщества   |
|                  | в любои момент.                                                                                    | Чаты                 |
| Тип действия:    | Позвонить по телефону 🗸                                                                            | Приложения           |
| Номер телефона:  | Написать на почту                                                                                  | Денежные переводы    |
|                  | Позвонить по телефону                                                                              | Журнал действий      |
|                  | Позвонить ВКонтакте                                                                                | - Alexandream        |
| Текст на кнопке: |                                                                                                    |                      |
| Текст на кнопке: | Открыть сайт                                                                                       |                      |
| Текст на кнопке: | Открыть сайт Открыть мобильное приложение 2                                                        |                      |

1.3. После выбора действия «Открыть мобильное приложение» необходимо:

1.3.1. В поле «Арр Store» указать ссылку:

https://apps.apple.com/ru/app/госуслуги-решаем-вместе/id1516448015

1.3.2. В поле «Google Play» указать ссылку:

https://play.google.com/store/apps/details?id=ru.gosuslugi.pos

1.3.3. В поле RuStore указать ссылку: https://apps.rustore.ru/app/ru.gosuslugi.pos

- 1.3.4. В поле «Главный адрес» из выпадающего списка выбрать «RuStore»;
- 1.3.5. В поле «Текст на кнопке» из выпадающего списка выбрать «Установить»;
- 1.3.6. Нажать кнопку «Сохранить».

| Тип действия:         | Открыть мобильное приложение                                          |                         |
|-----------------------|-----------------------------------------------------------------------|-------------------------|
| URL-схема приложения: |                                                                       | Sebij ison k et painide |
|                       | Съйлка будет открыта, если у пользователя уже установлено приложение. | Настройки               |
| App Store:            | https://apps.apple.com/ru/app/rocycuvru-pe                            | Разделы                 |
| App otole.            | Ссылка на приложение на платформе iOS.                                | Комментарии             |
| Google Play:          | https://play.google.com/store/apps/details?id                         | Ссылки                  |
|                       | Ссылка на приложение на платформе Android.                            | Адреса                  |
| RuStore:              | https://apps.rustore.ru/app/ru.gosuslugi.pos                          | Меню                    |
| Главный алрес:        | Ссылка на приложение на платформе Android.                            | Работа с АРІ            |
| mannan appoor         | Будет открыт, когда информация об операционной                        | Истории                 |
|                       | системе отсутствует.                                                  | Подписчики              |
| Текст на кнопке:      | Установить                                                            | Сообщения               |
|                       | Сохранить                                                             | Чаты                    |

1.4.После сохранения настроек необходимо перейти обратно на официальную страницу и проверить наличие кнопки «Установить», а также возможность перехода по ней в магазин приложений:

| 9.0                                                   |                                          |
|-------------------------------------------------------|------------------------------------------|
|                                                       | Установить Ещё ~                         |
| ✓ Вы подписаны                                        |                                          |
| Настолить                                             | <u></u>                                  |
|                                                       | Управление                               |
|                                                       | Сообщения 1                              |
|                                                       | Статистика                               |
| Открыть приложе Открыть приложе                       | (P) Монетизация                          |
|                                                       | 💭 Реклама сообщества                     |
| <b>Q1 Чаты</b> 🕞 Видео 🖞 Клипы 💭 Обсуждения T Стать 🛞 | 💭 Комментарии                            |
|                                                       | С События                                |
| 2 участника                                           | Сайт из сообщества                       |
|                                                       | ((т)) Начать репортаж                    |
| 2 участника                                           |                                          |
| Создать чат Показать все 2                            | iD:                                      |
|                                                       | <ol> <li>Подробная информация</li> </ol> |

- 2. Добавление ссылки на приложение «Госуслуги. Решаем вместе» в раздел «Ссылки» официальной страницы
  - 2.1.Перейти на официальную страницу органа или организации в социальной сети ВКонтакте и в правом меню выбрать пункт «Управление»:

| У Вы подписаны                   |                        | Сообщение Ещё 🛩                          |
|----------------------------------|------------------------|------------------------------------------|
|                                  |                        |                                          |
|                                  | Настроить              | 🐼 Управление                             |
|                                  |                        | 💭 Сообщения 🚺                            |
|                                  |                        | <u></u> Статистика                       |
| Открыть придоже                  |                        | 🕑 Монетизация                            |
| открыть приложе открыть приложе. |                        | 💭 Реклама сообщества                     |
|                                  |                        | 💭 Комментарии                            |
| и видео О Клипы                  | С оосуждения 😐 стать 🥹 | С События                                |
|                                  |                        | Сайт из сообщества                       |
| 2 участника                      |                        | ((т)) Начать репортаж                    |
| 2 участника                      |                        |                                          |
| Создать чат                      | Показать все 2         |                                          |
| COOMULD THE                      |                        | <ul> <li>Подробная информация</li> </ul> |
| что у вас нового?                | ◎ ◎ ♬ ☱ ४ । ④          | Загрузить фотографию                     |
| Записи сообщества                | Q                      | • Добавить историю                       |

## 2.2.В правом меню в блоке «Настройки» выбрать пункт «Ссылки», после чего нажать «Добавить ссылку»:

| сылки 2 Добавит                                    | ть ссылку вернуться к странице |
|----------------------------------------------------|--------------------------------|
| Тоиск ссылок                                       | Анастройки                     |
| Вы можете добавить в сообщество ссылки на внутренн | Разделы                        |
| страницы ВКонтакте или на внешние сайты.           | Комментарии                    |
|                                                    | 1 Ссылки                       |
|                                                    | Адреса                         |
|                                                    | Меню                           |
|                                                    | Работа с АРІ                   |
|                                                    | Истории                        |
|                                                    | Подписчики                     |
|                                                    | Сообщения                      |
|                                                    | Сайт из сообщества             |
|                                                    | Чаты                           |
|                                                    | Приложения                     |
|                                                    | Денежные переводы              |
|                                                    | Журнал действий                |

2.3.Добавить ссылки на приложение «Госуслуги. Решаем вместе» в магазинах приложений:

2.3.1. Указать ссылку на приложение «Госуслуги. Решаем вместе» в RuStore: https://apps.rustore.ru/app/ru.gosuslugi.pos

После чего указать наименование «Приложение «Госуслуги. Решаем вместе» для Android» и нажать кнопку «Добавить»:

| Ссылки                          | Добавление ссылки                                                    | ернуться к странице                |
|---------------------------------|----------------------------------------------------------------------|------------------------------------|
| Поиск ссылок<br>Вы может<br>стр | Введите адрес ссылки<br>https://apps.rustore.ru/app/ru.gosuslugi.pos | астройки<br>Разделы<br>Сомментарии |
|                                 | Приложение «Госуслуги. Решаем вместе» для / apps.rustore.ru          | Ссылки<br>Адреса                   |
|                                 | Отмена Добавить                                                      | Леню<br>Работа с АР!<br>Истории    |
|                                 |                                                                      | Подписчики<br>Сообщения            |
|                                 |                                                                      | Чаты                               |

2.3.2. Указать ссылку на приложение «Госуслуги. Решаем вместе» в App Store: https://apps.apple.com/ru/app/госуслуги-решаем-вместе/id1516448015

После чего указать наименование «Приложение «Госуслуги. Решаем вместе» для iOS» и нажать кнопку «Добавить»:

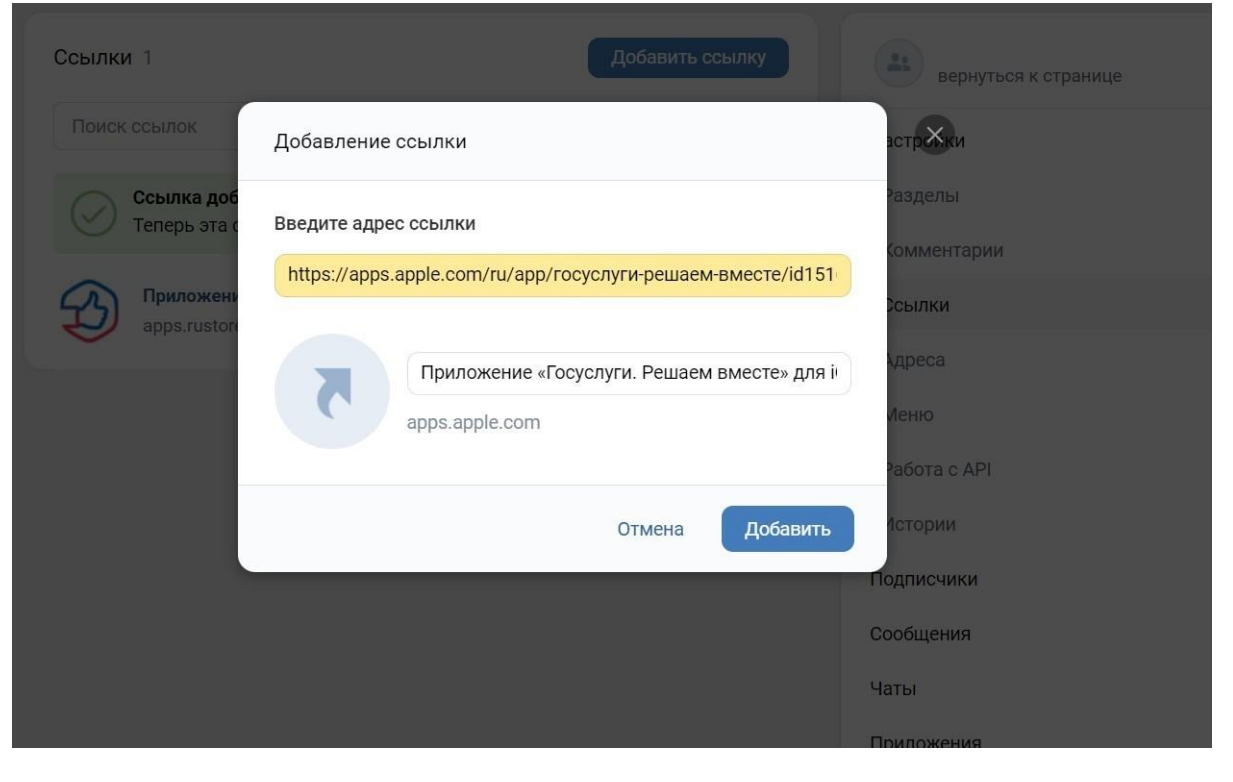

## 2.4. Проверить наличие ссылок в списке

| Ссылки 2                                                   | Добавить ссылку    | вернуться к странице |
|------------------------------------------------------------|--------------------|----------------------|
| Поиск ссылок                                               | Q                  | Настройки            |
| Ссылка добавлена.                                          |                    | Разделы              |
| Теперь эта ссылка будет отображаться на ст                 | ранице сообщества. | Комментарии          |
| Приложение «Госуслуги. Решаем вместе» дл<br>apps.apple.com | iя iOS             | Ссылки               |
|                                                            |                    | Адреса               |
| Приложение «Госуслуги. Решаем вместе» дл                   | я Android          | Меню                 |
|                                                            |                    | Работа с АРІ         |
|                                                            |                    | Истории              |
|                                                            |                    | Подписчики           |
|                                                            |                    | Сообщения            |
|                                                            |                    | Чаты                 |
|                                                            |                    | Приложения           |